## **E-Procurement System Tutorial: Change Order Process**

## Adding a Line Item

- 1. Sign into E-Procurement by accessing the system through the Pace Portal under the Staff tab.
- 2. Open a Non-Catalog form

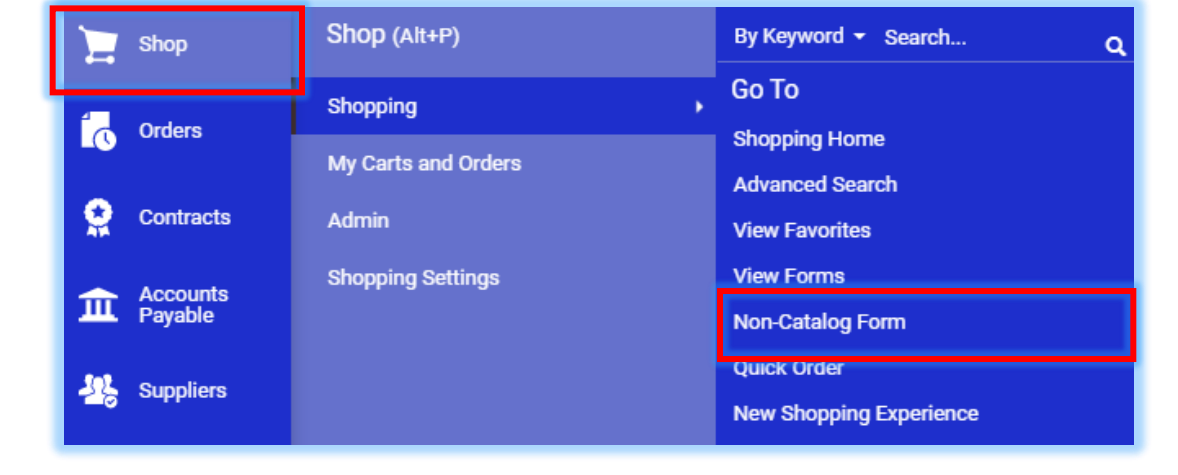

3. Complete Non-Catalog form.

| â      | PACE E-Procurement Mark                                                                                                | etplace                                                                                      |                      | All 🕶 | Search (Alt+Q) |       | 0.00 USD | <u>م</u> ا ۵ ا   | <b>1</b> 01 |
|--------|----------------------------------------------------------------------------------------------------|----------------------------------------------------------------------------------------------|----------------------|-------|----------------|-------|----------|------------------|-------------|
| 1      | Form • Non-Catalog Form                                                                                                |                                                                                              |                      |       | ♡ (            | · ··· | Close    | Add And Go To Ca | rt 🔻        |
| 6      | Existing Supplier                                                                                                    |                                                                                              |                      |       |                |       |          |                  |             |
| 8      | Choose Supplier: *                                                                                                    | Chartwells Dining Service New York X Q Chartwells Dining                                     | Service New York 🛛 🗙 |       |                |       |          |                  |             |
| 血<br>器 | Fulfillment Address                                                                                                    | BU Business Address 1<br>303 Crossradds Park Drive<br>Westbury, New York 11797 United States |                      |       |                |       |          |                  |             |
| ш      | Supplier (Vendor) Phone                                                                                                | +1 516-364-2300                                                                              |                      |       |                |       |          |                  |             |
| \$     | Distribution Method * The system will distribute purchase or Check this box to customize o Fax +1 914-989-8026 Manua I | rs using the method(s) indicated below:<br>ler distribution information.                     |                      |       |                |       |          |                  |             |
|        | General Info                                                                                                    |                                                                                              |                      |       |                |       |          | 0                | <u>i</u>    |
|        | Non-Configurable Fields Request Type *                                                                                 | Non-Catalog Form                                                                             |                      |       |                |       |          |                  |             |
|        | Item Name/No. *                                                                                                    | TEST                                                                                         |                      |       |                |       |          |                  |             |

4. Click the Save drop down menu in the Non-Catalog form and select Add to PO Revision and click Go.

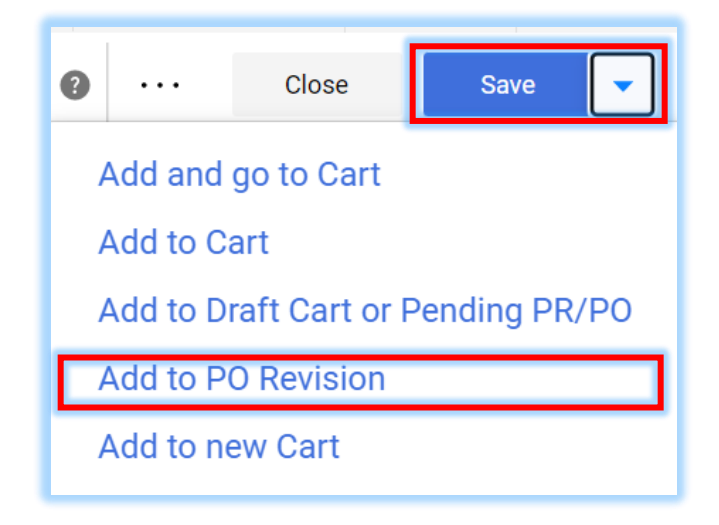

5. Enter the PO # for which you are creating a change order and click the Magnifying glass to search.

| Add New PO: Search Purchase Orders        |                                      |                                  |  |  |  |  |
|-------------------------------------------|--------------------------------------|----------------------------------|--|--|--|--|
| Created Date: All P0254804 Q & Add Filter |                                      |                                  |  |  |  |  |
| < > Page                                  | 1 of 16 1-10 of 151 Results          |                                  |  |  |  |  |
| PO Number                                 | Supplier                             | Created Date/Time PO Status      |  |  |  |  |
| P0254815                                  | Chartwells Dining Service New York 🖲 | 6/28/2021 5:36:21 PM Completed   |  |  |  |  |
| P0254807                                  | Chartwells Dining Service New York 🖲 | 11/1/2022 12:40:25 PM Completed  |  |  |  |  |
| P0254804                                  | Chartwells Dining Service New York 🕲 | 10/20/2022 11:36:26 AM Completed |  |  |  |  |
| P0254800                                  | Chartwells Dining Service New York 🕲 | 9/28/2022 12:47:47 PM Completed  |  |  |  |  |
| P0254798                                  | Chartwells Dining Service New York 🕲 | 9/26/2022 3:46:19 PM Completed   |  |  |  |  |
| P0246716                                  | Chartwells Dining Service New York 🕲 | 5/26/2022 9:14:10 AM Completed   |  |  |  |  |
| P0246711                                  | Chartwells Dining Service New York 🖲 | 3/22/2022 9:02:14 AM Completed   |  |  |  |  |

6. Your PO# is shown, click the blue plus (+) sign to the right.

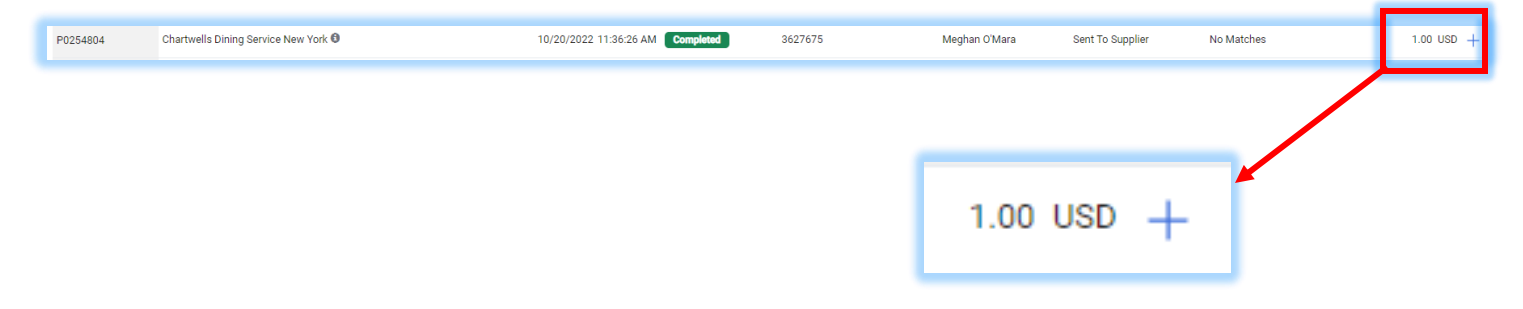

7. You will get a message saying "Success Added to PO" in the upper right. Click the "Close" button to close the form.

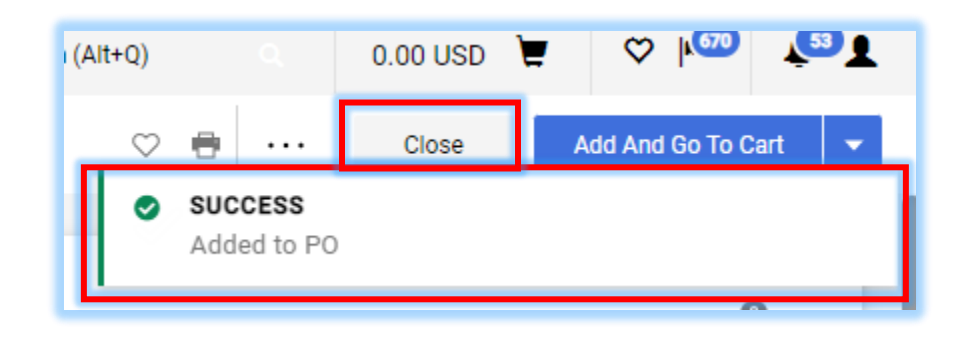

8. <u>This is STEP ONE completed</u>, now open your PO in E-Procurement by clicking on the Order icon and searching for the PO number in the search bar. On the PO, scroll down to the bottom and you should see your new line added.

| 2 Items             |          |                       |                          |                      |            |   |  |
|---------------------|----------|-----------------------|--------------------------|----------------------|------------|---|--|
| Status Item         |          | Catalog No.           | Unit Price               | Quantity             | Ext. Price |   |  |
| 1 🗸 Test for LDI #2 |          | Breakfast for Meeting | 150.00                   | Qty: 4 EA            | 600.00     | 🗌 |  |
| ▲ ITEM DETAILS      |          |                       |                          |                      |            | 1 |  |
| Contract:           | no value |                       | Requisition Number       | 2990458 view   print |            |   |  |
| Taxable             | ×        |                       | External Note            | no value             |            |   |  |
| Capital Expense     | ×        |                       | Attachments for supplier | Add                  |            |   |  |
| Commodity Code      | no value |                       |                          |                      |            |   |  |
| 2 🗸 This is a test. |          | TEST of Revision      | 200.00                   | Qty: 1 EA            | 200.00     | 🗆 |  |
| ▲ ITEM DETAILS      |          |                       |                          |                      |            | 1 |  |
| Contract:           | no value |                       | External Note            | no value             |            |   |  |
| Taxable             | ×        |                       | Attachments for supplier | Add                  |            |   |  |
| Capital Expense     | ×        |                       |                          |                      |            |   |  |
| Commodity Code      | no value |                       |                          |                      |            |   |  |

9. **STEP TWO:** Click the **menu (the** ... in the upper right of the form) and select Finalize Revision. Follow the prompts to place the revision in the approval workflow to complete the process.

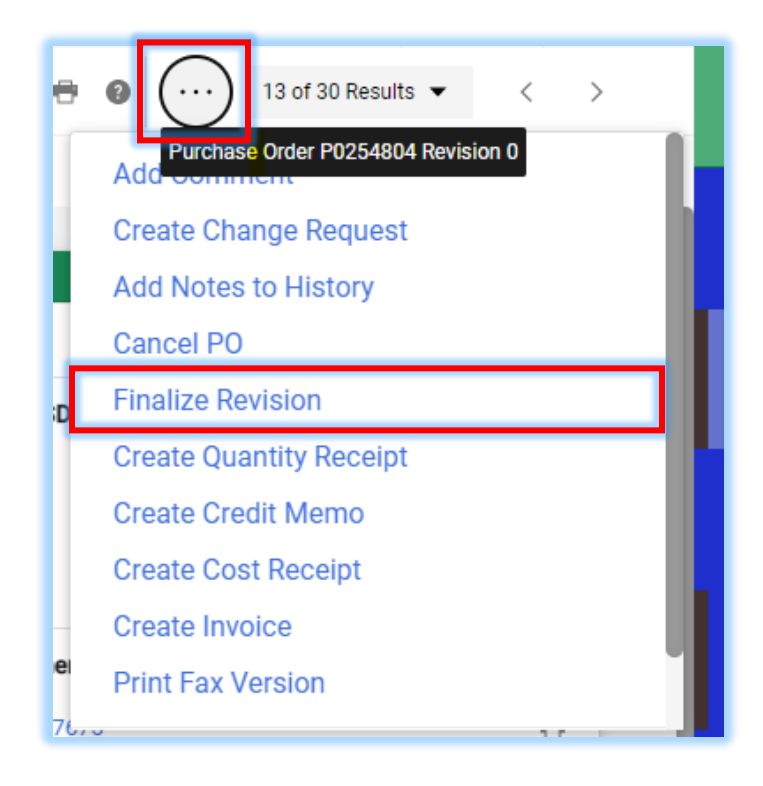

10. Enter a **Comment** as to why the Purchase Oder was revised\* and click **Save**.

\*<u>PLEASE NOTE</u>: If you want the supplier to receive the modified PO, leave the Distribute PO box checked. Uncheck the box if you do not want the supplier to receive the modified PO.

| Route PO To Workflow ×                                                                                                    |                                           |      |  |  |  |  |
|----------------------------------------------------------------------------------------------------|-------------------------------------------|------|--|--|--|--|
| NOTE: Finalizing a revision <u>will not</u> automatically save changes.<br>Save changes in the po document prior to performing this action. |                                           |      |  |  |  |  |
| PO No.                                                                                                    | P0238889                                  |      |  |  |  |  |
| Specify a reason for<br>revision                                                                                                    | This is a test change order for training. | 4    |  |  |  |  |
| Distribute PO                                                                                                    | $\checkmark$                              |      |  |  |  |  |
|                                                                                                    | Save C                                    | lose |  |  |  |  |

The process has been completed.